# Dayforce Billing Reports Scheduling Procedure: Welfare Benefit Premiums, 401K-403B Contributions, & Lay Frozen Pension Contribution

### **Objective of Procedure:**

The objective of this procedure is to instruct you on how to schedule the **five** Dayforce billing reports which will provide you with detail by employee to support the invoices you will receive from the Chancery by email. These invoices will be paid via automatic ACH withdrawal from your bank account. The invoices will be created for the following categories:

#### 1. Welfare Benefit Plan Premiums

The Welfare Benefit Plan billing report will provide the MONTHLY premium rates for which you will be invoiced by employee. Monthly premiums for your organization will be split into two semi-monthly invoices and invoiced on the 15<sup>th</sup> and the last day of the month. The invoiced amounts will be automatically withdrawn from your bank account three business days after the invoice date. If employees are missing, not employed at your organization, or invoiced at an incorrect rate, please contact the Chancery HR Benefit Specialist.

#### 2. 401K – 403B Contributions (one invoice for 1<sup>st</sup> half of the month and one for 2<sup>nd</sup> half of the month)

This report will provide you with the detail by employee for both employee and employer contributions to the 401K and 403B plans. The reports will be based on committed payroll data. These reports will be run on the 15<sup>th</sup> of the month for payroll data from the 1<sup>st</sup> through the 15<sup>th</sup> and also run on the last day of the month for payroll data from the 16<sup>th</sup> through the last day of the month. The invoiced amounts will be automatically withdrawn from your bank account three business days after the invoice date.

### 3. Lay Frozen Pension Plan Contributions (one invoice for 1<sup>st</sup> half of the month and one for 2<sup>nd</sup> half of the month)

This report will provide you with the detail by employee for employer contributions to the Lay Frozen Pension Plan. The reports will be based on committed payroll data. These reports will be run on the 15<sup>th</sup> of the month for payroll data from the 15<sup>th</sup> and also run on the last day of the month for payroll data from the 16<sup>th</sup> through the last day of the month. The invoiced amounts will be automatically withdrawn from your bank account three business days after the invoice date.

### Schedule 1<sup>st</sup> Report: Monthly Welfare Benefit Plan Premium Billing Report: (1<sup>st</sup> Report of 5 Reports)

1. Select **Reporting** from the hamburger menu and then select **Reports.** 

- 2. On Reports Screen:
  - Click on the Column Heading "Name" to sort by Report names
  - Click to Highlight the row of the report: Name "AKC Semi Monthly Billing Report", Description "AKC Semi Monthly Billing Report V1 AG"
  - Click the Schedule Icon (in the middle of the top task bar)

|   | Reports Search for Report Names and D |        |                |                     | ames and D | scriptions Q                            |      |            |  |
|---|---------------------------------------|--------|----------------|---------------------|------------|-----------------------------------------|------|------------|--|
| ÷ | R                                     | efresh | <b>Filter</b>  | Preview             | 🔶 Run      | 🛗 Schedule   🖋 Edit 🛛 🕂 New             | •    | Localize   |  |
|   |                                       |        |                | Name                |            | Description                             | Cate | Topic Name |  |
|   |                                       |        | AKC - Semi Mon | thly Billing Report |            | AKC - Semi Monthly Billing Report V1 AG |      | SMB        |  |

- 3. You should be on the General Tab Complete the Schedule Report as shown below:
  - Description Type in "AKC Monthly Welfare Benefit Billing Report"
  - Start date 1/1/2018
  - Task Recurrence "Monthly"
  - Recurrence field "Every Month"
  - Day of the month "11"
  - Start Time "11:45 PM" Eastern Standard Time. DO NOT CLICK OK YET.
  - Click on the Filters tab (top to the right of General)

| General       Filters       Options         Schedule Name*       AKC - Semi Monthly Billing Report       Enabled         AKC - Semi Monthly Billing Report       Enabled       Image: Comparison of the comparison of the comparison of the                                                                                                    | Schedule Report |  |  |  |  |  |
|----------------------------------------------------------------------------------------------------|-----------------|--|--|--|--|--|
| Schedule Name*   AKC - Semi Monthly Billing Report   Description   AKC Monthly Welfare Benefit Billing Report (billed 1st half on 15th & 2nd half on last day o   Start Date*   End Date   1/1/2018   Task Recurrence*   Monthly Weekly Daily     Recurrence   Every month   I1     Start Time   11:45 PM     Schedule Name*                                                                                                    |                 |  |  |  |  |  |
| AKC - Semi Monthly Billing Report Enabled   Description   AKC Monthly Welfare Benefit Billing Report (billed 1st half on 15th & 2nd half on last day o   Start Date*   End Date   1/1/2018   Task Recurrence*   Monthly Weekly Daily   Recurrence   Day of the Month   Every month   11   Start Time   11:45 PM   Eastern Standard Time                                                                                                    |                 |  |  |  |  |  |
| Description AKC Monthly Welfare Benefit Billing Report (billed 1st half on 15th & 2nd half on last day o Start Date* End Date 1/1/2018 Task Recurrence* Monthly Weekly Daily Recurrence Day of the Month Every month I1 Start Time 11:45 PM ② Eastern Standard Time                                                                                                    |                 |  |  |  |  |  |
| AKC Monthly Welfare Benefit Billing Report (billed 1st half on 15th & 2nd half on last day o   Start Date*   I/1/2018   Task Recurrence*   Monthly Weekly Daily     Recurrence   Every month   Start Time   11:45 PM   Eastern Standard Time                                                                                                    |                 |  |  |  |  |  |
| Start Date* End Date   1/1/2018 Image: Constraint of the start of the start                      | f mon'          |  |  |  |  |  |
| 1/1/2018   Task Recurrence*   Monthly Weekly Daily     Recurrence   Every month   Start Time   11:45 PM   Eastern Standard Time                                                                                                    |                 |  |  |  |  |  |
| Task Recurrence*   Monthly   Weekly   Daily     Recurrence   Every month   Start Time   11:45 PM   Eastern Standard Time                                                                                                    | 1               |  |  |  |  |  |
| Monthly Weekly Daily   Recurrence Day of the Month   Every month •   Start Time 11   11:45 PM •   Eastern Standard Time                                                                                                    |                 |  |  |  |  |  |
| Recurrence     Day of the Month       Every month     11       Start Time     11       11:45 PM     Eastern Standard Time                                                                                                    |                 |  |  |  |  |  |
| Every month     Image: 11 to 10 to 10 to |                 |  |  |  |  |  |
| Start Time       11:45 PM       ()       Eastern Standard Time                                                                                                    | -               |  |  |  |  |  |
| 11:45 PM 🕑 Eastern Standard Time                                                                                                    |                 |  |  |  |  |  |
|                                                                                                    |                 |  |  |  |  |  |
|                                                                                                    |                 |  |  |  |  |  |
|                                                                                                    |                 |  |  |  |  |  |
| ОК С                                                                                                    | ancel           |  |  |  |  |  |

### 4. On the Filters screen (2<sup>nd</sup> Tab)

- Select all of your pay groups from the drop down menu. **DO NOT CLICK OK YET**.
- Click on the **Options** Tab (top to the right of Filters).

| Schedule Report         |    |                       |            |  |  |  |
|-------------------------|----|-----------------------|------------|--|--|--|
| General Filters Options |    |                       |            |  |  |  |
| Filters                 |    |                       |            |  |  |  |
| And Paygroup Name       | In | Diease select a value | 0 Selected |  |  |  |
|                         |    | Thease select a value |            |  |  |  |
|                         |    |                       |            |  |  |  |
|                         |    |                       |            |  |  |  |
|                         |    |                       |            |  |  |  |
|                         |    |                       |            |  |  |  |
|                         |    |                       |            |  |  |  |
|                         |    |                       |            |  |  |  |
|                         |    |                       |            |  |  |  |
|                         |    |                       |            |  |  |  |
|                         |    |                       |            |  |  |  |
|                         |    |                       |            |  |  |  |
|                         |    |                       |            |  |  |  |
|                         |    |                       | OK Cancel  |  |  |  |

- 5. Complete the Options screen as shown below:
  - Report Header Display Name Type in "Monthly Welfare Benefit Plan Billing Report"
  - Select the output format you want (Excel 97 or 2007, PDF or CSV). If Excel is selected, we recommend checking the box next to Suppress formatting in Excel output.
  - **NOW CLICK OK** and your report should be scheduled.

| Schedule               | Report                       |                              |           |
|------------------------|------------------------------|------------------------------|-----------|
| General                | Filters                      | Options                      |           |
| Report He              | ader Display I               | Name                         |           |
| Monthly We             | elfare Benefit Pla           | n Billing Report             |           |
| Includ                 | le filter criteria           | 1                            |           |
| Only i                 | nclude unique                | records                      |           |
| Max Num                | ber of Record                | 900000                       |           |
| Output Fo              | rmat                         |                              |           |
| Excel 2007+            | (XLSX)                       |                              | × •       |
| PDF Form<br>Orientatio | ress formatting<br>nat<br>on | g - Include Totals in Output |           |
| Select an              | Option                       |                              | -         |
| Paper Size             | 2                            |                              |           |
| Select an              | Option                       |                              | *         |
| Repea                  | at column hea                | ders on each page            |           |
|                        |                              |                              | OK Cancel |

# Schedule 401K-403B Billing Reports – 1<sup>st</sup> Half of the Month (2<sup>nd</sup> Report of 5 Reports):

- 1. Select **Reporting** from the hamburger menu and then select **Reports.**
- 2. On Reports Screen:
  - Click on the Column Heading "Name" to sort by Report names
  - Highlight the row of the report named "AKC 401K-403B First Half Schedule Report"
  - Click Schedule Icon (in the middle of the top task bar)

| Repor     | Search for Report Names and Descriptions   | Search for Report Names and Descriptions |  |  |  |  |  |
|-----------|--------------------------------------------|------------------------------------------|--|--|--|--|--|
| 🔁 Refresh | 🌱 Filter   🙀 Preview 🔿 Run 🗰 Se            | chedule   🖋 Edit 🕂 New 🗍 🌐 Localize      |  |  |  |  |  |
|           | Name                                       | Description                              |  |  |  |  |  |
|           | AKC - 401K-403B First Half Schedule Report | V2.YV                                    |  |  |  |  |  |

- 3. Complete the Schedule Report General screen as shown below:
  - Description Type in "AKC 401K-403B Billing Report for Paydates from 1<sup>st</sup> through 15th"
  - Start date 1/1/2018
  - Task Recurrence "Monthly"
  - Recurrence field "Every month"
  - Day of the month "15"
  - Start Time "12:00 AM" Eastern Standard Time. DO NOT CLICK OK YET.
  - Click on the Filters Tab (Top to the right of General)

| Schedule Report                                                                                                    |                                 |
|----------------------------------------------------------------------------------------------------|---------------------------------|
| General Filters Options                                                                                                    |                                 |
| Schedule Name*<br>AKC 401K-403B First Half Schedule Report<br>Description<br>AKC 401K-403B Billing Report for Paydates from                                                                                                    | Enabled 💌<br>m 1st through 15th |
| Start Date*                                                                                                    | End Date                        |
| 1/1/2018                                                                                                    |                                 |
| Monthly     Weekly     Daily                                                                                                    |                                 |
| Recurrence                                                                                                    | Day of the Month                |
| Every month 💌                                                                                                    | 15 💌                            |
| Start Time       12:00 AM     Image: Constraint of the second second seco |                                 |
|                                                                                                    | OK Cancel                       |

- 4. On the Filters screen:
  - Select all of your pay groups from the drop down menu. **DO NOT CLICK OK YET**.
  - Click on **Options** tab (top to the right of Filters)

| Schedule Report              |    |                       |            |  |  |
|------------------------------|----|-----------------------|------------|--|--|
| General Filters Options      |    |                       |            |  |  |
| Filters<br>And Peygroup Name | In | Please select a value | 0 Selected |  |  |
|                              |    |                       |            |  |  |
|                              |    |                       | OK Cancel  |  |  |
|                              |    |                       |            |  |  |

- 5. Complete the Options screen as shown below:
  - Report Header Display Name Type in "AKC 401K-403B Billing Report for Paydates from 1<sup>st</sup> through 15th"
  - Select the output format you want (Excel 97 or 2007, PDF or CSV). If Excel is selected, we recommend checking the box next to Suppress formatting in Excel output.
  - **NOW CLICK OK** and your report should be scheduled.

| eneral Filters Options   Report Header Display Name   AxC 401K-403B Billing Report For Paydates from 1st through 15th    Include filter criteria     Only include unique records    Max Number of Records 99999   Dutput Format   Excel 97-2003 (XLS)   * *   Age & Format Options   Excel Format    Suppress formatting in Excel output     Orientation    Select an Option   Select an Option   Select an Option   Select an Option   Paper Size   Select an Option   Select an Option | chedule                                                                                     | Report                                                                      |                                                   |     |
|----------------------------------------------------------------------------------------------------|---------------------------------------------------------------------------------------------|-----------------------------------------------------------------------------|---------------------------------------------------|-----|
| Report Header Display Name<br>AKC 401K-403B Billing Report For Paydates from 1st through 15th<br>Include filter criteria<br>Only include unique records<br>Max Number of Records 9999<br>Dutput Format<br>Excel 97-2003 (XLS) * * *<br>Page & Format Options<br>Excel Format<br>Suppress formatting in Excel output<br>Suppress formatting - Include Totals in Output<br>PDF Format<br>Orientation<br>Select an Option *<br>Paper Size<br>Select an Option *                             | eneral                                                                                      | Filters                                                                     | Options                                           |     |
| AKC 401K-403B Billing Report For Paydates from 1st through 15th  Include filter criteria Only include unique records Max Number of Records 99999 Dutput Format Excel 97-2003 (XLS) * *  Tage & Format Options Excel Format Suppress formatting in Excel output Suppress formatting - Include Totals in Output PDF Format Orientation Select an Option Paper Size Select an Option Repeat column headers on each page                                                                     | Report Hea                                                                                  | ader Display I                                                              | Name                                              |     |
| <ul> <li>Include filter criteria</li> <li>Only include unique records</li> <li>Max Number of Records 99999</li> <li>Dutput Format</li> <li>Excel 97-2003 (XLS) * * </li> <li>age &amp; Format Options</li> <li>Excel Format</li> <li>Suppress formatting in Excel output</li> <li>Suppress formatting - Include Totals in Output</li> </ul> PDF Format Orientation Select an Option * Paper Size Select an Option * Repeat column headers on each page                                   | AKC 401K-                                                                                   | 403B Billing Rep                                                            | oort For Paydates from 1st through 15th           |     |
| <ul> <li>Only include unique records</li> <li>Max Number of Records 99999</li> <li>Dutput Format</li> <li>Excel 97-2003 (XLS)</li></ul>                                                                                                    |                                                                                             | e filter criteria                                                           | 1                                                 |     |
| Max Number of Records 99999<br>Output Format<br>Excel 97-2003 (XLS) X T<br>age & Format Options<br>Excel Format<br>Suppress formatting in Excel output<br>Suppress formatting - Include Totals in Output<br>PDF Format<br>Orientation<br>Select an Option<br>Paper Size<br>Select an Option<br>Repeat column headers on each page                                                                                                    | Only ir                                                                                     | nclude unique                                                               | e records                                         |     |
| Dutput Format   Excel 97-2003 (XLS)   **                                                                                                    | Max Numb                                                                                    | per of Record                                                               | 5 99999                                           |     |
| Excel 97-2003 (XLS) X                                                                                                    | Output For                                                                                  | mat                                                                         |                                                   |     |
| Page & Format Options   Excel Format   Suppress formatting in Excel output   Image & Formatting - Include Totals in Output   PDF Format   Orientation   Select an Option   Paper Size   Select an Option   Image & Repeat column headers on each page                                                                                                    | Excel 97-200                                                                                | 3 (XLS)                                                                     |                                                   | × * |
| Select an Option  Paper Size Select an Option Repeat column headers on each page                                                                                                    | Excel Forr                                                                                  | mat Options<br>mat<br>ess formatting                                        | g in Excel output                                 |     |
| Paper Size Select an Option  Repeat column headers on each page                                                                                                    | Page & Forn<br>Excel Forn<br>Suppre<br>DF Form<br>Orientation                               | mat Options<br>mat<br>ess formatting<br>ess formatting<br>at                | g in Excel output<br>g - Include Totals in Output |     |
| Select an Option         Repeat column headers on each page                                                                                                    | Page & Forr<br>Excel Forr<br>Suppre<br>Suppre<br>PDF Form<br>Orientation                    | mat Options<br>mat<br>ess formatting<br>ess formatting<br>at<br>n           | g in Excel output<br>g - Include Totals in Output | •   |
| Repeat column headers on each page                                                                                                    | Page & Forn<br>Excel Forn<br>Suppre<br>DF Form<br>Orientation<br>Select an O<br>Paper Size  | mat Options<br>mat<br>ess formatting<br>ess formatting<br>at<br>n           | g in Excel output<br>g - Include Totals in Output | •   |
| OK Capra                                                                                                    | Page & Forn<br>Excel Forn<br>Suppre<br>DF Form<br>Orientation<br>Select an O<br>Select an O | mat Options<br>mat<br>ess formatting<br>ess formatting<br>at<br>n<br>Option | g in Excel output<br>g - Include Totals in Output | •   |

## Schedule 401K-403B Billing Report – 2<sup>nd</sup> Half of the Month: (3<sup>rd</sup> Report of 5 Reports)

- 1. Select **Reporting** from the hamburger menu and then select **Reports.**
- 2. On Reports Screen:
  - Click on the Column Heading "Name" to sort by Report names
  - Highlight the row of the report named "AKC 401K-403B Second Half Schedule Report"
  - Click Schedule Icon (in the middle of the top task bar)

| Reports |         |               | Sea    | Search for Report Names and Descriptions |            |      |        |  |        | Q 🙁         |          |
|---------|---------|---------------|--------|------------------------------------------|------------|------|--------|--|--------|-------------|----------|
| Ð       | Refresh | ү Filter      |        | Preview                                  | → Run      | 🚞 So | hedule |  | 🖋 Edit | 🕇 New       | Docalize |
|         |         |               |        | Name                                     |            |      |        |  |        | Description |          |
|         |         | AKC - 401K-40 | BB Sec | cond Half Schedu                         | ule Report |      | V2.YV  |  |        |             |          |

- 3. Complete the Schedule Report General screen as shown below:
  - Description Type in "AKC 401K-403B Billing Report for Paydates from 16 through last day of month"
  - Start date 1/1/2018
  - Task Recurrence "Monthly"
  - Recurrence field "Every Month"
  - Day of the month "Last"
  - Start Time "12:00 AM" Eastern Standard Time. DO NOT CLICK OK YET.
  - Click on the Filters tab (top to the right of General)

| Schedule Report                                                                                                    |                                   |  |  |  |  |  |
|----------------------------------------------------------------------------------------------------|-----------------------------------|--|--|--|--|--|
| General Filters Options                                                                                                    |                                   |  |  |  |  |  |
| Schedule Name*<br>AKC 401K-403B Second Half Schedule Repor                                                                                                    | Enabled 📿 🔿                       |  |  |  |  |  |
| Description                                                                                                    |                                   |  |  |  |  |  |
| AKC 401K-403B Billing Report for Paydates fro                                                                                                    | om 16th through last day of month |  |  |  |  |  |
| Start Date*                                                                                                    | End Date                          |  |  |  |  |  |
| 1/1/2018                                                                                                    |                                   |  |  |  |  |  |
| Task Recurrence*                                                                                                    |                                   |  |  |  |  |  |
| Monthly Weekly Daily                                                                                                    |                                   |  |  |  |  |  |
| Recurrence                                                                                                    | Day of the Month                  |  |  |  |  |  |
| Every month                                                                                                    | Last                              |  |  |  |  |  |
| Start Time          12:00 AM       Image: Comparison of the second second se |                                   |  |  |  |  |  |
|                                                                                                    | OK Cancel                         |  |  |  |  |  |

- 4. On the Filters screen:
  - Select all of your pay groups from the drop down menu. **DO NOT CLICK OK YET**.
  - Click on **Options** tab (top to the right of Filters)

| Schedule Report         |    |                        |            |  |  |  |
|-------------------------|----|------------------------|------------|--|--|--|
| General Filters Options |    |                        |            |  |  |  |
| Filters                 |    |                        |            |  |  |  |
| And Paygroup Name       | In | Internet estate under  | 0 Selected |  |  |  |
|                         |    | IPlease select a value |            |  |  |  |
|                         |    |                        |            |  |  |  |
|                         |    |                        |            |  |  |  |
|                         |    |                        |            |  |  |  |
|                         |    |                        |            |  |  |  |
|                         |    |                        |            |  |  |  |
|                         |    |                        |            |  |  |  |
|                         |    |                        |            |  |  |  |
|                         |    |                        |            |  |  |  |
|                         |    |                        |            |  |  |  |
|                         |    |                        |            |  |  |  |
|                         |    |                        |            |  |  |  |
|                         |    |                        | OK Cancel  |  |  |  |

- 5. Complete the Options screen as shown below:
  - Report Header Display Name Type in "AKC 401K-403B Billing for Paydates from 16<sup>th</sup> through Last Day of Month"
  - Select the output format you want (Excel 97 or 2007, PDF or CSV). If Excel is selected, we recommend checking the box next to Suppress formatting in Excel output.
  - **<u>NOW CLICK OK</u>** and your report should be scheduled.

| Schedule    | Report             |                                                    |        |
|-------------|--------------------|----------------------------------------------------|--------|
| General     | Filters            | Options                                            |        |
| Report He   | ader Display I     | Name                                               |        |
| AKC 401K-   | 403B Billing Rep   | ort for Paydates from 16th through Last Day of Mon | th     |
| Includ      | le filter criteria | 1                                                  |        |
| Only i      | nclude unique      | records                                            |        |
| Max Num     | ber of Record      | 99999                                              |        |
| Output For  | rmat               |                                                    |        |
| Excel 97-20 | 03 (XLS)           |                                                    | × •    |
| Page & For  | mat Ontions        |                                                    |        |
| Page & For  | mat Options        |                                                    |        |
|             | ress formattin     | z in Excel output                                  |        |
| Suppr       | ess formattin      | g - Include Totals in Output                       |        |
| PDE Form    | at                 |                                                    |        |
| Orientatio  | n                  |                                                    |        |
| Select an 0 | Option             |                                                    | •      |
| Paper Size  | 2                  |                                                    |        |
| Select an 0 | Option             |                                                    | *      |
| Repea       | at column hea      | ders on each page                                  |        |
|             |                    |                                                    |        |
|             |                    |                                                    |        |
|             |                    |                                                    |        |
|             |                    | ок                                                 | Cancel |
|             |                    |                                                    |        |

# Schedule Lay Frozen Pension Plan Billing Report – 1<sup>st</sup> Half of the Month: (4<sup>th</sup> Report of 5 Reports)

- 1. Select **Reporting** from the hamburger menu and then select **Reports.**
- 2. On Reports Screen:
  - Click on the Column Heading "Name" to sort by Report names
  - Highlight the row of the report named "AKC Lay Frozen Pension Invoice 15<sup>th</sup> of month"
  - Click Schedule Icon (in the middle of the top task bar)

| Search for Report Names and Description |                                 | riptions Q S                                    |  |
|-----------------------------------------|---------------------------------|-------------------------------------------------|--|
| € Refresh 🛛 🕈 Filter                    | Preview 🔶 Run                   | 🛅 Schedule   🖋 Edit 🛛 🕂 New 🗎 🌐 Localize        |  |
|                                         | Name                            | Description                                     |  |
| AKC - Lay Froze                         | n Pension Invoice 15th of month | AKC - Lay Frozen Pension Invoice Report v1.0_vk |  |

- 3. Complete the Schedule Report General screen as shown below:
  - Description Type "AKC Lay Frozen Pension Billing Report for Paydates from 1<sup>st</sup> through 15th"
  - Start date 1/1/2018
  - Task Recurrence "Monthly"
  - Recurrence field "Every Month"
  - Day of the month "15"
  - Start Time "12:00 AM" Eastern Standard Time. DO NOT CLICK OK YET.
  - Click on the **Filters** tab (top to the right of General)

| Schedule Report                             |                                |
|---------------------------------------------|--------------------------------|
| General Filters Options                     |                                |
| Schedule Name*                              |                                |
| AKC Lay Frozen Pension Invoice 15th of mo   | on Enabled                     |
| Description                                 |                                |
| AKC Lay Frozen Pension Billing Report for F | Paydates from 1st through 15th |
| Start Date*                                 | End Date                       |
| 1/1/2018                                    |                                |
| Task Recurrence*                            |                                |
| Monthly Weekly Daily                        |                                |
| Recurrence                                  | Day of the Month               |
| Every month                                 | v 15 v                         |
| Start Time                                  |                                |
| 12:00 AM 🕑 Eastern Standard Time            | e                              |
|                                             |                                |
|                                             |                                |
|                                             | OK Cancel                      |
|                                             |                                |

- 4. On the Filters screen:
  - Select all of your pay groups from the drop down menu. **DO NOT CLICK OK YET**.
  - Click on **Options** tab (top to the right of Filters)

| Schedule Report |                 |    |                       |            |
|-----------------|-----------------|----|-----------------------|------------|
| General         | Filters Options |    |                       |            |
| Filters         |                 |    |                       |            |
| And             | Paygroup Name   | 10 |                       | 0 Selected |
|                 | . of group rank |    | Please select a value | <b>~</b>   |
|                 |                 |    |                       |            |
|                 |                 |    |                       |            |
|                 |                 |    |                       |            |
|                 |                 |    |                       |            |
|                 |                 |    |                       |            |
|                 |                 |    |                       |            |
|                 |                 |    |                       |            |
|                 |                 |    |                       |            |
|                 |                 |    |                       |            |
|                 |                 |    |                       |            |
|                 |                 |    |                       |            |
|                 |                 |    | 0                     | Cancel     |

- 5. Complete the Options screen as shown below:
  - Report Header Display Name Type "AKC Lay Frozen Pension Billing Report for Paydates from 1st through 15th"
  - Select the output format you want (Excel 97 or 2007, PDF or CSV). If Excel is selected, we recommend checking the box next to Suppress formatting in Excel output.
  - **<u>NOW CLICK OK</u>** and your report should be scheduled.

| Schedule Report |                   |                                             |           |  |
|-----------------|-------------------|---------------------------------------------|-----------|--|
| General         | Filters           | Options                                     |           |  |
| Report He       | ader Display I    | Name                                        |           |  |
| AKC Lay F       | rozen Pension E   | illing Report for Paydates from 1st through | t 15th    |  |
| Includ          | e filter criteria | 1                                           |           |  |
| Only in         | nclude unique     | e records                                   |           |  |
| Max Num         | ber of Record     | 500000                                      |           |  |
|                 | mat               |                                             |           |  |
| Excel 97-20     | 03 (XLS)          |                                             | × •       |  |
|                 |                   |                                             |           |  |
| Excel For       | mat               |                                             |           |  |
| Suppr           | ess formattin     | g in Excel output                           |           |  |
| Suppr           | ess formattin     | g - Include Totals in Output                |           |  |
| PDF Form        | at                |                                             |           |  |
| Orientatio      | n                 |                                             |           |  |
| Select an O     | Option            |                                             | <b>•</b>  |  |
| Paper Size      |                   |                                             |           |  |
| Select an C     | Option            |                                             | <b>*</b>  |  |
| Repea           | t column hea      | ders on each page                           |           |  |
|                 |                   |                                             |           |  |
|                 |                   |                                             |           |  |
|                 |                   |                                             |           |  |
|                 |                   |                                             | OK Cancel |  |
|                 |                   |                                             |           |  |

## Schedule Lay Frozen Pension Plan Billing Report – 2<sup>nd</sup> Half of the Month: (5<sup>th</sup> Report of 5 Reports)

- 1. Select **Reporting** from the hamburger menu and then select **Reports.**
- 2. On Reports Screen:
  - Click on the Column Heading "Name" to sort by Report names
  - Highlight the row of the report named "AKC Lay Frozen Pension Invoice Last day of month"
  - Click Schedule Icon (in the middle of the top task bar)

| Reports Search for Report Names and Descriptions   |               |                      | Q 😣                                             |  |
|----------------------------------------------------|---------------|----------------------|-------------------------------------------------|--|
| € Refresh 📍 Filter                                 | Preview 🔶 Run | 🛅 Schedule   🔗 Eo    | dit 🕂 New   🌐 Localize                          |  |
|                                                    | Name          |                      | Description                                     |  |
| AKC - Lay Frozen Pension Invoice Last day of month |               | AKC - Lay Frozen Per | AKC - Lay Frozen Pension Invoice Report v1.0_vk |  |

- 3. Complete the Schedule Report General screen as shown below:
  - Description Type "AKC Lay Frozen Pension Billing Report for Paydates from 16<sup>th</sup> through last day of month"
  - Start date 1/1/2018
  - Task Recurrence "Monthly"
  - Recurrence field "Every Month"
  - Day of the month "Last"
  - Start Time "12:00 AM" Eastern Standard Time. DO NOT CLICK OK YET.
  - Click on the Filters tab (top to the right of General)

| Schedule Report       |                           |                                       |        |
|-----------------------|---------------------------|---------------------------------------|--------|
| General Filter        | s Options                 |                                       |        |
| Schedule Name*        |                           |                                       |        |
| AKC Lay Frozen Pensio | n Invoice Last day of     | Enabled 🗸 🔿                           |        |
| Description           |                           |                                       |        |
| AKC Lay Frozen Pensio | n Billing Report for Paye | dates from 16th through last day of m | onth   |
| Start Date*           |                           | End Date                              |        |
| 1/1/2018              | 111                       |                                       | 100    |
| Task Recurrence*      |                           |                                       |        |
| Monthly Weekly D      | aily                      |                                       |        |
| Recurrence            |                           | Day of the Month                      |        |
| Every month           | •                         | Last                                  | •      |
| Start Time            |                           |                                       |        |
| 12:00 AM 🕑 Easte      | rn Standard Time          |                                       |        |
|                       |                           |                                       |        |
|                       |                           |                                       |        |
|                       |                           | ОК                                    | Cancel |
|                       |                           | U.V.                                  | concer |

- 4. On the Filters screen:
  - Select all of your pay groups from the drop down menu. **DO NOT CLICK OK YET**.
  - Click on **Options** tab (top to the right of Filters)

| Schedule Report |                 |    |                                       |            |
|-----------------|-----------------|----|---------------------------------------|------------|
| General         | Filters Options |    |                                       |            |
| Filters         |                 |    |                                       |            |
| And             | Paygroup Name   | In | Please select a value                 | 0 Selected |
|                 |                 |    |                                       |            |
|                 |                 |    |                                       |            |
|                 |                 |    |                                       |            |
|                 |                 |    |                                       |            |
|                 |                 |    |                                       |            |
|                 |                 |    |                                       |            |
|                 |                 |    |                                       |            |
|                 |                 |    |                                       |            |
|                 |                 |    |                                       |            |
|                 |                 |    |                                       |            |
|                 |                 |    |                                       |            |
|                 |                 |    |                                       |            |
|                 |                 |    | • • • • • • • • • • • • • • • • • • • | K Cancel   |

- 5. Complete the Options screen as shown below:
  - Report Header Display Name Type in "AKC Lay Frozen Pension Billing Report for Paydates from 16<sup>th</sup> through last day of month"
  - Select the output format you want (Excel 97 or 2007, PDF or CSV). If Excel is selected, we recommend checking the box next to Suppress formatting in Excel output.
  - **NOW CLICK OK** and your report should be scheduled.

| Schedule                                                                                                    | Report                                 |                                                   |                     |
|----------------------------------------------------------------------------------------------------|----------------------------------------|---------------------------------------------------|---------------------|
| General                                                                                                    | Filters                                | Options                                           |                     |
| Report Hea                                                                                                    | ader Display I                         | Jame                                              |                     |
| AKC Lay Fro                                                                                                    | ozen Pension B                         | lling Report for Paydates from 16th throug        | h last day of month |
| Include                                                                                                    | e filter criteria                      | 1                                                 |                     |
| Only in                                                                                                    | nclude <mark>uniqu</mark> e            | records                                           |                     |
| Max Numb                                                                                                    | per of Records                         | 5000                                              |                     |
| Output For                                                                                                    | mat                                    |                                                   |                     |
| Excel 97-200                                                                                                    | 3 (XLS)                                |                                                   | × *                 |
| Suppression Suppression Suppre | ess formatting<br>ess formatting<br>at | g in Excel output<br>g - Include Totals in Output |                     |
| Select an O                                                                                                    | ption                                  |                                                   | -                   |
| Paper Size                                                                                                    |                                        |                                                   |                     |
| Select an O                                                                                                    | ption                                  |                                                   | *                   |
| Repea                                                                                                    | t column head                          | ders on each page                                 |                     |
|                                                                                                    |                                        |                                                   | OK Cancel           |

### LAST STEP: Check for Scheduled Reports:

Ensure that all five of the Dayforce billing reports have been scheduled for your pay groups/

- On the hamburger menu select Reporting
- Select Reports
- Select Schedules (2<sup>ND</sup> TAB AT TOP LEFT)
- Check that you have the 5 following reports listed for your pay groups.

Problems – Call or Email

Patty Dickinson – <u>pdickinson@archkck.org</u>, 913-647-0363 Peg Ellington – <u>pellington@archkck.org</u>, 913-647-0382

#### THANK YOU FOR SETTING UP YOUR BILLING REPORTS.

THIS IS A ONE TIME SETUP FOR YOU AS THE LOCATION ADMINISTRATOR – IF A NEW PERSON TAKES ON THE ROLE OF LOCATION ADMINISTRATOR, THESE REPORTS WILL NEED TO BE SET UP FOR THE NEW PERSON, UNDER THEIR USER NAME IN DAYFORCE.

| ≡  ★                                                                                                    | Reports              |                                                    |  |  |  |
|----------------------------------------------------------------------------------------------------|----------------------|----------------------------------------------------|--|--|--|
| Reports Schedules                                                                                                    |                      |                                                    |  |  |  |
| 🔁 Refresh 🍸 Filter 🛛 💥 Delete 📓 Copy 🖋 Edit 🛛 🌐 Localize                                                                                |                      |                                                    |  |  |  |
| Schedule Name*                                                                                                    | Schedule Description | Report Name                                        |  |  |  |
| AKC 401K-403B First Half Schedule Report AKC 401K-403B Billing Report for Paydates from 1st through 15th                                |                      | AKC - 401K-403B First Half Schedule Report         |  |  |  |
| AKC 401K-403B Second Half Schedule Report AKC 401K-403B Billing Report for Paydates from 16th through last day of month                 |                      | AKC - 401K-403B Second Half Schedule Report        |  |  |  |
| AKC Lay Frozen Pension Invoice 15th of month AKC Lay Frozen Pension Billing Report for Paydates from 1st through 15th                   |                      | AKC - Lay Frozen Pension Invoice 15th of month     |  |  |  |
| AKC Lay Frozen Pension Invoice Last day of month AKC Lay Frozen Pension Billing Report for Paydates from 16th through last day of month |                      | AKC - Lay Frozen Pension Invoice Last day of month |  |  |  |
| AKC - Semi Monthly Billing Report AKC Monthly Welfare Benefit Billing Report (billed 1st half on 15th & 2nd half on last day of month   |                      | AKC - Semi Monthly Billing Report                  |  |  |  |

These scheduled reports will run automatically and you will receive a message in your Dayforce Messages in-basket each time these reports are run.

- You should open the message in your Dayforce in-basket and download the report to audit and save on your PC.
- When you audit the report; compare the details on employee benefit premiums in the report to the Archdiocese invoice you receive in your Email (and with what you know your employees have selected as benefits).
- Any inaccuracies should be reported to the Chancery immediately: Art Walsh <u>awalsh@archkck.org</u> 913-647-0362